## Update Sales Tax Exemption Status

Lead mentors and team admins can update their team's sales tax exemption status by following these steps:

- 1. Log in to your *FIRST*<sup>®</sup> account dashboard at <u>www.firstinspires.org</u>.
- 2. Click your MY TEAMS tab
- 3. Click the "Team Information" drop-down in the "Team Options" column and select "Team Profile"

| MY TEAMS                              | PARENT/GUARDIAN - YOUTH                | PARENT/GUARDIAN - YOUTH |  |
|---------------------------------------|----------------------------------------|-------------------------|--|
| CREATE NEW TEAM(S) GIVE TO FIRST MISS | ON REGISTERING YOUTH FAQ RETURNING     | TEAMS                   |  |
| Teams List                            |                                        |                         |  |
| Feam Name                             | Team Number Program                    |                         |  |
| ▼ Team Support                        | #202200017 FIRST® Robotics Competition | I                       |  |
| Team Options                          | Team Finances                          |                         |  |
| Outstanding Tasks (2) 🛛 🗸             | Shopping Cart                          | <b>1</b>                |  |
|                                       | Payment/Product (Receipt) 3            | -                       |  |
| Team Information                      | Funds & Grants                         | \$0.00                  |  |
|                                       | Credits 3                              | \$0.00                  |  |
| Team Profile                          |                                        |                         |  |
| Team Sponsors                         |                                        |                         |  |
| School / Organization                 |                                        |                         |  |
| Delete learn                          | Finance Options                        |                         |  |

- 4. Complete the team profile information, answer the "Sales Tax Exemption Status" question, and click "SAVE"
  - If the team is non-exempt <u>or</u> located in a tax free state (i.e. New Hampshire), select "We are required to pay Sales Tax where applicable by

law (teams located in tax free states, will not be charged sales tax on their initial registration)

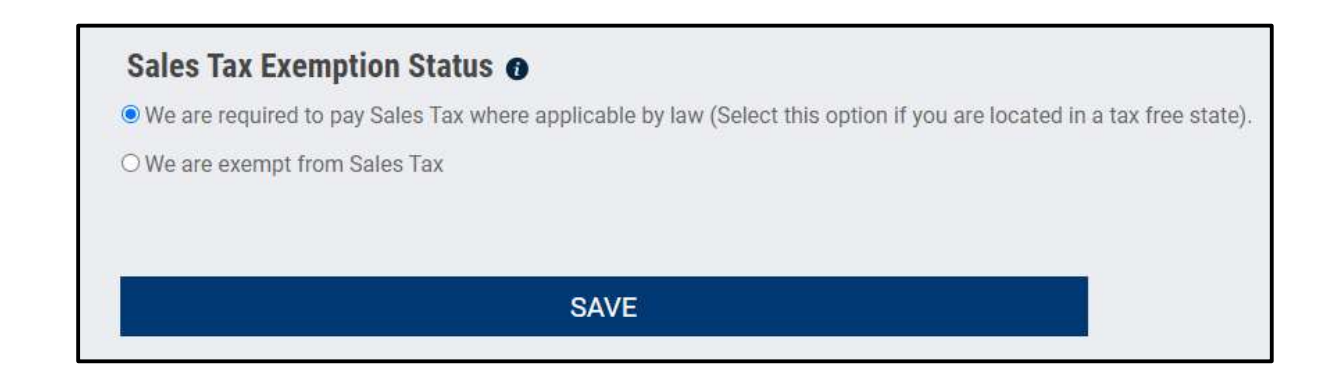

5. Click <Back to Dashboard to return to your Dashboard

|                                 | EDIT TEAM                                                             |
|---------------------------------|-----------------------------------------------------------------------|
|                                 | Successfully saved!                                                   |
| < Back to Dashboard             | All fields are required (unless otherwise indicated)                  |
| TEAM PROFILE                    | TEAM NAME (Team Name needs to also have at least 1 alpha numeric char |
| SCHOOL/ORGANIZATION<br>SPONSORS | Team Support                                                          |